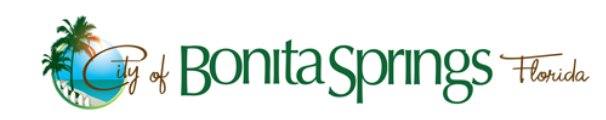

## COMMUNITY DEVELOPMENT PERMITTING PORTAL FILE UPLOAD GUIDE

## How to Upload Files

1. IMPORTANT: You must be logged in AND have access to the permit.

If you are logged in and cannot upload, please send an email to <u>gsmith@cityofbonitaspringscd.org</u> for assistance. Please provide the **permit number** and **login email address**.

- 2. Now accepting the following:
  - Notarized (or recorded) Notice of Commencement (NOC)
  - Notarized Subcontractor Permit Requests
  - Driveway, Water, and Septic Approvals (application and final inspection)
  - Termite Certification
  - Spot Survey and Elevation Certificate

**IMPORTANT:** If an NOC has not been recorded, we will record the document with Lee County using Simplifile e-recording software <u>after</u> applicable recording fees have been paid.

3. From the permit details page, click the "Attachments" tab.

| Description: M    | 1ETER REPLACUMENT DUE TO HURRICANE MILTON     |                             |
|-------------------|-----------------------------------------------|-----------------------------|
| Summary Locations | Fees Reviews Inspections Attachments Contacts | Sub-Records Holds More Info |
| Progress          | Workflow                                      | Available Actions           |

4. Select a File Type, then click the "plus" symbol to upload a file. Click "Submit" when finished.

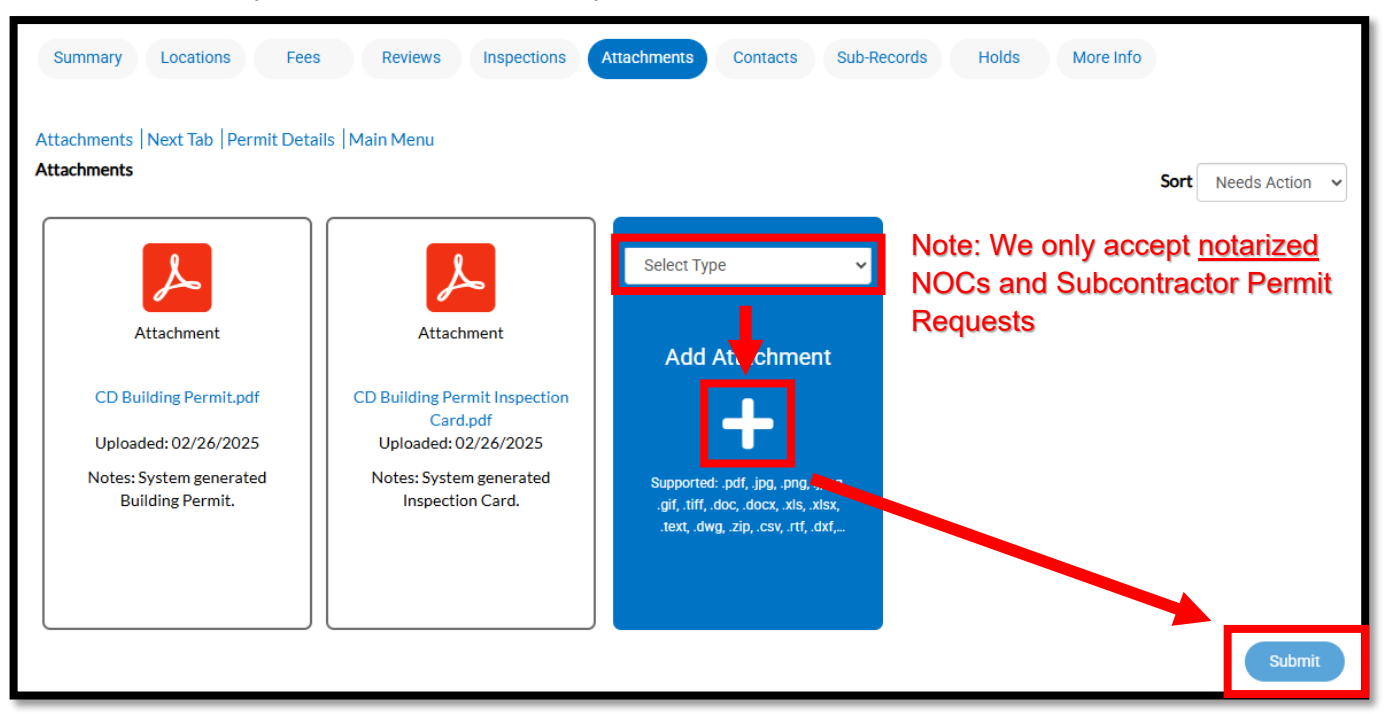

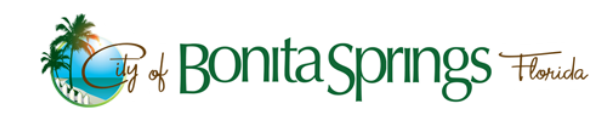

## COMMUNITY DEVELOPMENT PERMITTING PORTAL FILE UPLOAD GUIDE

5. If you make a mistake, click "Remove" and make the necessary changes.

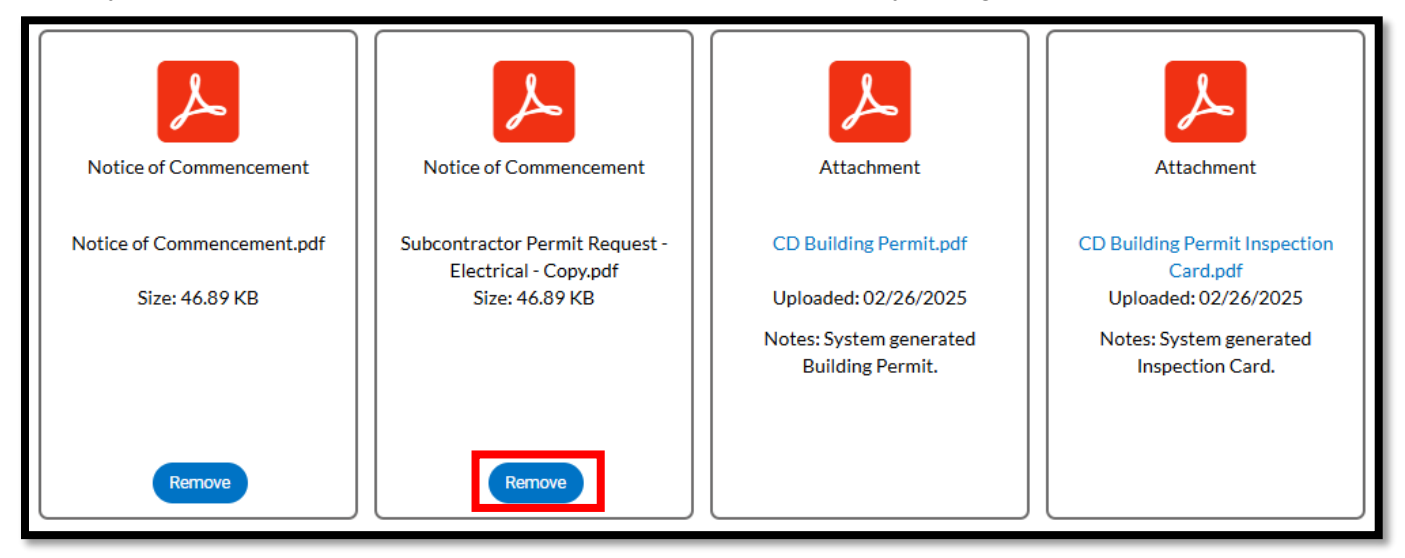

6. Please allow 2-3 business days for review. Continue to submit documents via email until additional document types are accepted through the portal.